Nosso cenário é o seguinte:

- Temos 2 servidores em cidades diferentes e ap-mikotik ou access point em nossa rede local, e queremos acessar da outra cidade os aps e ap-mikrotik, no caso. O que temos que fazer?

- Criar uma conexão segura entre os servidores mikrotik e criar mais uma quando estiver com um notebook ou em outro pc

em outra cidade que não seja onde estão os servidores mikrotik.

Seguindo este ponto de partida vamos brincar!

**Note:** Vamos apenas focar no assunto principal, o resta da configuração (masquerade, etc, etc) é por conta de vocês.

# Configuração do servidor da cidade A

## 1º Passo

Configurar nossas interfaces (se você já tiver tudo configurado, basta alterar para sua faixa de rede), atribui nomes as interfaces para um melhor entendimento.:

/interface set ether1 name=internet /interface set ether2 name=network

## 2º Passo

Configurar nossos endereços IP:

/ip address add address=172.16.2.254/24 interface=network /ip address add address=192.168.1.2/24 interface=internet

# 3º Passo

Criar o usuário para logar no servidor PPTP: /ppp secret add service=pptp name=user1 password=1234 remote-address=10.10.0.2 local-address=10.10.0.1 routes="172.16.1.254/24 10.10.0.2 1" profile=default

# 4º Passo

Criar uma interface de entrada para o usuário remoto: /interface pptp-server add user=user1

# 5º Passo

Habilitar o servidor PPTP, é claro:

/interface pptp-server server set enable=yes

### 6º Passo

Ajustar o destino para que o user1 consiga acessar a rede local:

/ip route add dst-address 172.16.1.0/24 gateway 10.10.0.2 (não estranhe o dst-address, é este mesmo)

### Configuração do servidor da cidade B

**Note:** Serve as mesmas coisas que eu escrevi para o servidor local em relação às configurações que perdem o foco do post.

### 1º Passo

Configurar nossas interfaces (se você já tiver tudo configurado, basta alterar para sua faixa de rede):

/interface set ether1 name=internet /interface set ether2 name=network

#### 2º Passo

Configurar nossos endereços IP:

/ip address add address=172.16.1.254/24 interface=network /ip address add address=192.168.1.3/24 interface=internet

# 3º Passo

Criar a interface de saída:

/interface pptp-client add connect-to=192.168.1.2 user=user1 password=1234 disabled=no profile=default

### 4º Passo

Criar um route para o nosso servidor remote:

/ip route add dst-address=172.16.2.0/24 gateway=10.10.0.1

Tudo configurado!

Testes

Testar se está a comunicação este os servidores mikrotik está funcionando:

/ping 10.10.0.1 (do remoto para o local)\* /ping 10.10.0.2 (do local para o remoto)\*\* /ping 172.16.2.254 \* /ping 172.16.1.254 \*\*

#### Configurando um computador Windows XP para acessar os dois MikroTiks

#### 1º Passo

Criar mais um usuário no servidor da cidade A:

/ppp secret add name=user2 service=pptp password="1234" profile=default localaddress=172.16.2.254 remote-address=172.16.2.10 **Note:** Na configuração acima, foi atribuído ao usuário uma ip da rede local pois é a partir daí que ele terá acesso aos ips que estam conectados a ela e saír para outras cidades, caso todos os servidores estejam conectados a este.

## 2º Passo

Criar a interface de entrada:

/interface pptp-server add user=user2

### 3º Passo

Criar a conexão vpn para conectar com o servidor pptp

- Iniciar Painel de controle Conexões de rede Arquivo Nova conexão...
- Conectar-me a uma rede em meu local de trabalho
- Conexão VPN
- Nome da empresa
- Nome do host ou ip: coloque o ip do gateway(ISP) onde está criado o servidor PPTP

Agora é só testar pingando para as duas redes:

Iniciar - executar - ping 172.16.2.254 Iniciar - executar - ping 172.16.1.254

**Observe:** Se não tiver conseguindo conexão, mude na interface de rede local do servidor PPTP a opção ARP para proxy-arp.

Bem, eu vou ficando por aqui e até outra vez, espero que seja o mais breve.

Dica: você poderá gerenciar todos\* os seus mikrotiks a partir de apenas um.